## **Multiline TAPI support activation**

This module will give you the possibility to make the T300/500 PBX ready for multiline TAPI support, together with the Asterisk PhoneSuite.

The module will modify the manager.conf file and the iptables of the Linux system.

**UPDATE:** Entries for the IP tables are now entered already in line 5 and 6. Issue with too short iptables are now solved.

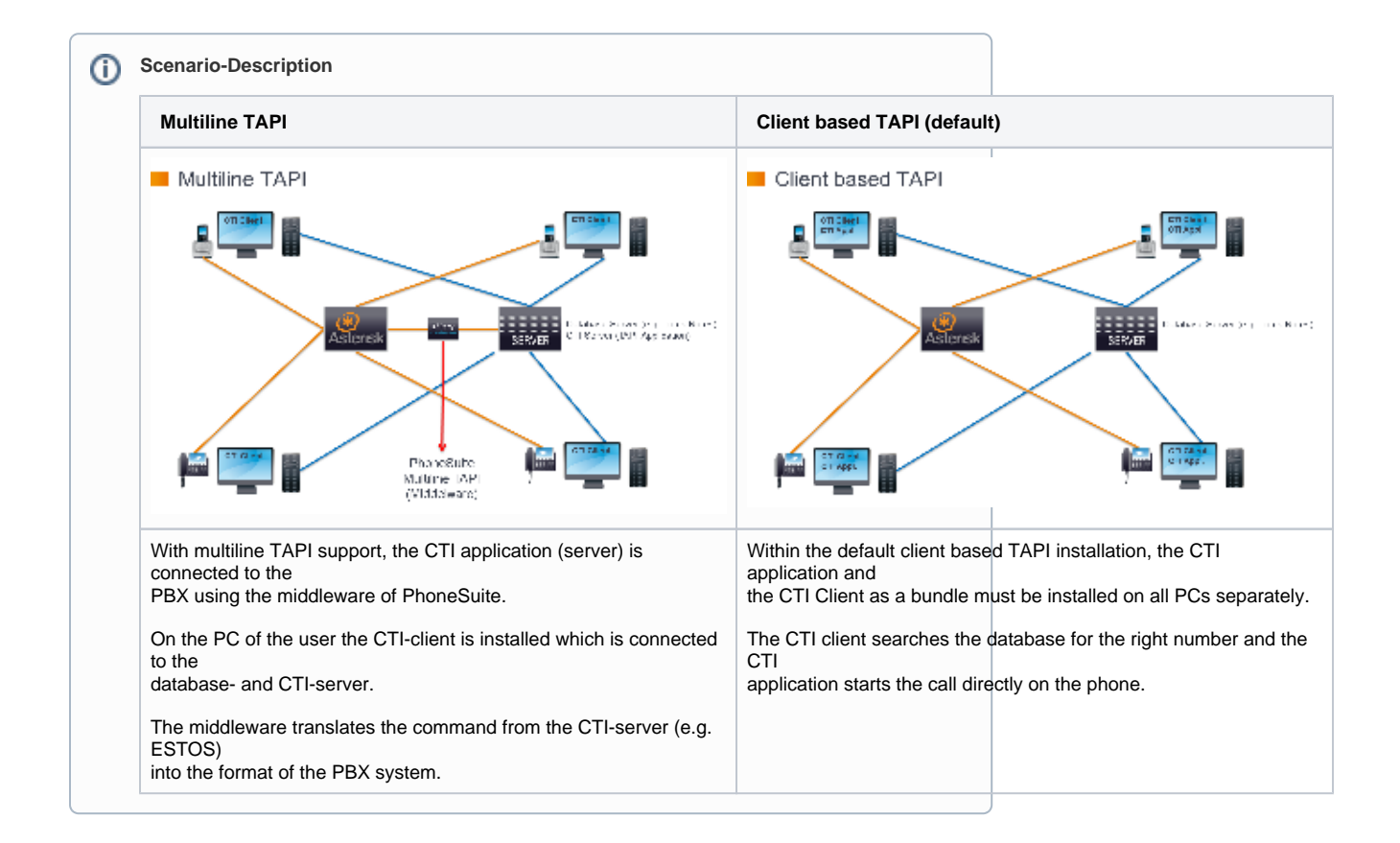

You only have to define the used settings for your environment in the module. The module will insert these settings automatically in the PBX filesystem.

Some additional steps with PhoneSuite and Outlook (optional) are necessary before you can use the complete solution.

You will find all instructions underneath.

Description

| Configuration     | Modulo M  |                                                         | ×             | Import<br>Module: |
|-------------------|-----------|---------------------------------------------------------|---------------|-------------------|
| + Users           | module Ma |                                                         |               |                   |
| © Crowne          | Module Co | nfiguration Module Library                              |               | Add the           |
| Bhones            |           | Search Rows: 10 V C Page 1/1                            | > >>          | module to the     |
| Modules           | State     | Name Vendor Version                                     |               | library with      |
| Voicemail         |           | Announcement before Ans Gigaset Communications 61 👘 📑 🖉 | 2 ×           | the import-       |
| to voiceman       |           | Call-Through Gigaset Communications 242 🍙 📑 🙇 🌽         | 2 ×           | dialogue.         |
|                   |           | Dialplan Greece Cyprus Gigaset Communications 15 🔓 📑 🗾  | 2 ×           |                   |
| 7.2 Phone Numbers | S - 1     | Import Module                                           | 2 ×           |                   |
|                   |           | O Tastall medule by license key                         | × ×           |                   |
| - Routing         |           | License key:                                            |               |                   |
| Server            |           | Second Rey.                                             |               |                   |
|                   |           | Install module by upload                                | 2 ×           |                   |
|                   |           | Module file: Multiline_TAPI_v7.sfm Browse               | 2 ×           |                   |
| A Security        |           |                                                         | +             |                   |
| Extended          | -         | Next Close                                              |               |                   |
|                   |           |                                                         |               |                   |
|                   | - Crosta  | naw Modula Import Modula                                |               |                   |
|                   | - Create  | Interventionale Interventionale                         |               |                   |
|                   |           |                                                         | Close         |                   |
|                   |           |                                                         |               | Create            |
| configuration     | Module M  |                                                         |               | Instance:         |
| ticers.           | Module Ma | nager                                                   |               |                   |
| Croups            | Module Co | Select a module to configure                            |               | Go to Module      |
| Bhones            |           | Gearch                                                  | $\geq$ $\geq$ | and create an     |
| Modules           | State 1   | Name                                                    |               | instance of       |
| Voicemail         |           | Announcement before Answer                              | × ×           | the Multiline     |
| Conference        |           | O Call-Through                                          | > ×           | TAPI module.      |
| Addressbook       |           | O Dialplan Greece Cyprus                                | × ×           |                   |
| 7,2 Phone Numbers |           | O Group with Waiting Queue                              | +             |                   |
| Lines             |           | O Memo for me                                           |               |                   |
| Routing           |           | Multiline TAPI                                          |               |                   |
| Server            |           | One-level IVR                                           |               |                   |
| ✓ Statistic       |           | O Personal Secretary                                    |               |                   |
|                   |           | Scheduled Forwarding                                    |               |                   |
| Security          |           | O Voicemail Check                                       |               |                   |
| Extended          |           | O adhoc-Konferenz                                       |               |                   |
| Settings          |           | Create Cancel                                           |               |                   |
|                   |           |                                                         |               |                   |
|                   | + New Co  | onfiguration Execution order                            |               |                   |
|                   |           |                                                         | Close         |                   |
|                   |           |                                                         |               |                   |
|                   |           |                                                         |               |                   |

|                               |                                        | General:      |
|-------------------------------|----------------------------------------|---------------|
| Configuration                 | X                                      | Just give the |
|                               | Module Configuration:                  | module a      |
| Users                         | General Multiline TAPI setup           | proper name.  |
| Groups                        | Name: Multiline TAPI Description:      |               |
| Phones                        |                                        |               |
| 🖗 Modules                     |                                        |               |
| Voicemail                     |                                        |               |
| Conference                    | Log File                               |               |
| Addressbook                   | Log level: WARN V Rows: 100 V Refresh  |               |
| 71 <sup>2</sup> Phone Numbers | Level Date/Time Message                |               |
| Lines                         |                                        |               |
| Routing                       |                                        |               |
| C Server                      |                                        |               |
| Statistic                     | The log file for this module is empty. |               |
|                               |                                        |               |
| Security                      |                                        |               |
| *+ Extended                   |                                        |               |
| Settings                      |                                        |               |
|                               |                                        |               |
|                               |                                        |               |
|                               |                                        |               |
|                               |                                        |               |
|                               |                                        |               |
|                               | Save Apply Cancel                      |               |
|                               | Close                                  |               |
|                               |                                        |               |

| Configuration       Module Configuration: Multiline TAPI            i Users         General         Multiline TAPI setup         Secret         Multiline TAPI setup         Subnet Mask         255.255.0         Secret         Addressbook         Secret         Addressbook         CAUTION: Change these settings on your own risk !!!         Uines         Read options         call             vrite options         call             vrite options         call             vrite options         call             secret             Secret             Setree             vrite options         call             call                                                                                                    | Multiline<br>TAPI setup:                                                  |
|----------------------------------------------------------------------------------------------------|---------------------------------------------------------------------------|
| Configuration       X         Module Configuration: Multiline TAPI         i       Users         General       Multiline TAPI setup         iii       General         Multiline TAPI setup         Phones       IP-address range         IP-address range       II92.168.0.0         IP-address range       II92.168.0.0         Voicemail       I         Voicemail       I         Image: Conference       Secret         Secret       AstTapi         Image: Conference       Secret         Secret       AstTapi         Image: Conference       Secret         Secret       Read options         CAUTION! Change these settings on your own risk !!!       I         Image: Lines       Cautions         Addressbook       I         Server       Write options         Call.command,originate       I         Statistic       I         Security       Restore original Manager.conf         ** Settings       Settings                                                                                                    | Configure the                                                             |
| i Users       General       Multiline TAPI setup         iiiiiiiiiiiiiiiiiiiiiiiiiiiiiiiiiiii                                                                                                    | settings,<br>according to                                                 |
| General       Multiline TAP1 setup         Image: General       Multiline TAP1 setup         Phones       IP-address range       [192.168.0.0]         Image: General       IP-address range       [192.168.0.0]         Modules       Subnet Mask       255.255.0         Voicemail       Image: General       Image: General         Conference       Secret       AstTapi         Addressbook       Image: General       Image: General         Addressbook       Image: General       Image: General         Image: General       General       Image: General         Image: General       Image: General       Image: General         Image: General       General       Image: General       Image: General         Modules       Subnet Mask       255.255.0       Image: General       Image: General         Image: General       General       Image: General       Image: General       Image: General         Image: General       General       Image: General       Image: General       Image: General       Image: General       Image: General         Image: General       Image: General       Image: General       Image: General       Image: General       Image: General       Image: General       Image: General       Image: General                                                                                                    | your system-                                                              |
| Line Groups       Multiline TAP1 setup         Phones       IP-address range       [192.168.0.0         Modules       Subnet Mask       255.255.0         Voicemail                                                                                                    | setup.                                                                    |
| IP-address range       [192.168.0.0       [1]         Wodules       Subnet Mask       255.255.0       [1]         Voicemail       Secret       AstTapi       [1]         Addressbook       Secret       AstTapi       [1]         Addressbook       CAUTION! Change these settings on your own risk !!!       [1]         Lines       Read options       call       [1]         Server       Write options       call.       [1]         Setver       Settistic       [1]       [1]         Security       Restore original Manager.conf       [1]       [1]                                                                                                    | Default                                                                   |
| Voicemail       Subnet Mask       255.255.0       I         Image: Conference       Secret       AstTapi       I         Addressbook       Secret       AstTapi       I         Image: CAUTION! Change these settings on your own risk ! ! !       Image: Call       Image: Call       Image: Call         Image: Call command, originate       Image: Call command, originate       Image: Call command, originate       Image: Call command, originate         Image: Call command, originate       Image: Call command, originate       Image: Call command, originate       Image: Call command, originate         Image: Call command, originate       Image: Call command, originate       Image: Call command, originate       Image: Call command, originate         Image: Call command, originate       Image: Call command, originate       Image: Call command, originate       Image: Call command, originate         Image: Call command, originate       Image: Call command, originate       Image: Call command, originate       Image: Call command, originate         Image: Call command, originate       Image: Call command, originate       Image: Call command, originate       Image: Call command, originate       Image: Call command, originate       Image: Call command, originate       Image: Call command, originate       Image: Call command, originate       Image: Call command, originate       Image: Call command, originate       Image: Call command, originat                                                                                                    | secret:                                                                   |
| Voicemail         iii Conference         Secret         Addressbook         iii Addressbook         iii Addressbook         iii Addressbook         iii Addressbook         iii Addressbook         iii Iii Res         CAUTION! Change these settings on your own risk !!!         iii Lines         Read options         call         iii Server         Write options         call,command,originate         iiii         iiiiiiiiiiiiiiiiiiiiiiiiiiiiiiiiiiii                                                                                                    | AstTapi                                                                   |
| Call       I         Image: Conference       Secret         Addressbook       AstTapi         Image: Call Control       CAUTION! Change these settings on your own risk !!!         Image: Lines       Read options         Image: Call Control       Image: Control         Image: Call Control       Image: Control         Image: Call Control       Image: Control         Image: Control       Image: Control         Image: Control                                                                                                    |                                                                           |
| Addressbook   A² Phone Numbers   CAUTION! Change these settings on your own risk !!!   Lines   Read options   Call   Server   Write options   Call,command,originate     Image: Comparison of the physical setting of the physical setting of the physical setti                                                                                                    | By default                                                                |
| Y1 Phone Numbers       CAUTION! Change these settings on your own risk !!!         Image: Lines       Read options         Image: Read options       Image: Command,originate         Image: Server       Write options         Image: Server       Image: Command,originate         Image: Server       Image: Command,originate <td>there the</td>                                                                                                    | there the                                                                 |
| Uines       Read options       Call       I         ✓ Routing       Write options       Call.command.originate       I         ✓ Statistic       Image: Configuration of the state of the state of th                                                                                                    | default                                                                   |
| Image: Control of the second of the second of the secon | settings,                                                                 |
| ○ Server         └── Statistic         □□ Interconnection         □□ Security         □□ Security         □□ Settings                                                                                                    | described on                                                              |
| Interconnection     Interconnection       Security     Restore original Manager.conf       *+     Extended<br>settings                                                                                                    | PhoneSuite.                                                               |
| A Interconnection         B Security         *+ Extended<br>Settings                                                                                                    | de web-                                                                   |
| Security      *+ Extended Settings                                                                                                    | pages.                                                                    |
| 株+ Extended<br>Settings                                                                                                    | EYTERNAL                                                                  |
|                                                                                                    | <u>LINK</u><br>(german<br>language):                                      |
|                                                                                                    | http://www.<br>phonesuite.de<br>/de/produkte<br>/ast_tsp<br>/phonesuite_t |
| Save Apply Cancel                                                                                                    | ani for asteri                                                            |
| Close                                                                                                    | sk.htm                                                                    |
|                                                                                                    | For more<br>information<br>about the<br>certain topics,                   |
|                                                                                                    | Especially for<br>the restore-<br>function have                           |

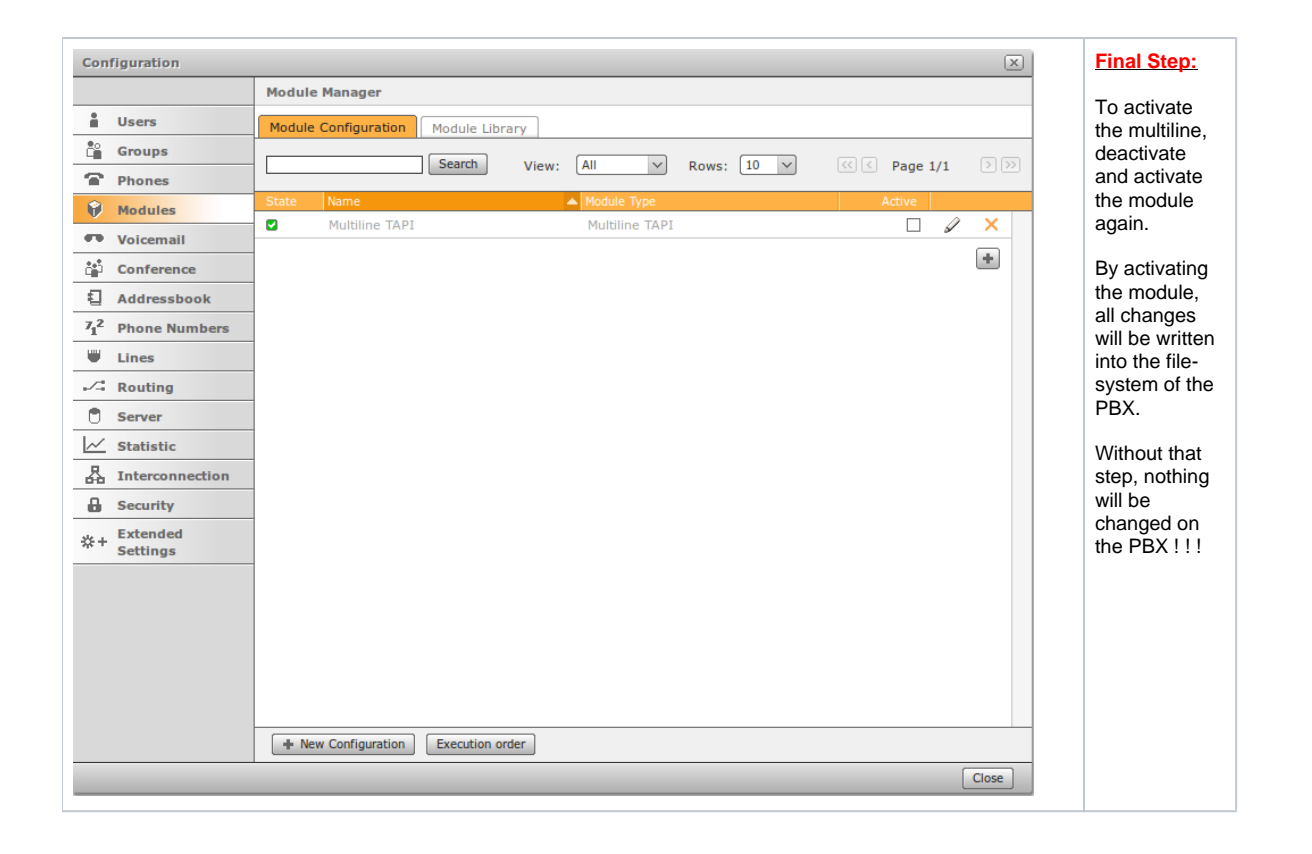

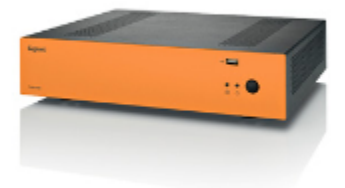

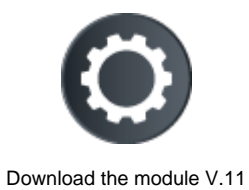